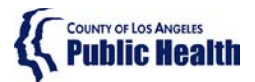

## Sage ProviderConnect SSO Login Procedure LIVE (Production) Environment – Chrome Browser

#### Note: This Instruction is for staff who are already using the Sage application.

#### **Purpose**

This document describes the steps needing to be taken to log into the Sage ProviderConnect LIVE (Production) environment which utilizes a new Single Sign-on (SSO) feature.

- Your access must refresh in order to continue using Sage ProviderConnect. In some cases, you may need to clear your browser cache to enable this.
- Please utilize the instructions based on the supported browser you are using Microsoft Internet Explorer or Google Chrome.

WARNING: If you do not complete the steps below, you may have trouble continuing to access the Sage system using a Google Chrome browser.

### Content

| Purp  | ose                                                         | 1 |
|-------|-------------------------------------------------------------|---|
| Goog  |                                                             | 2 |
| Ste   | ep 1 - Logging into Sage ProviderConnect (LIVE environment) | 2 |
| Ste   | ep 2 - Process to Log-Out                                   | 4 |
| Troul | oleshooting Chrome Browser Errors                           | 5 |
| 1.    | Blank White Screen                                          | 5 |
| 2.    | AADSTS[#####] Error                                         | 5 |
| 3.    | Request to Login to Sage ProviderConnect                    | 5 |
| 4.    | Invalid Login Attempt                                       | 5 |
| Clear | ing Google Chrome Browser Cache                             | 6 |

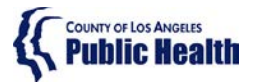

## Sage ProviderConnect SSO Login Procedure LIVE (Production) Environment – Chrome Browser

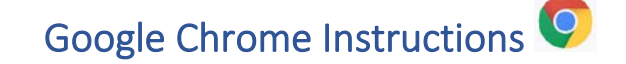

Step 1 - Logging into Sage ProviderConnect (LIVE environment)

Step 1A. Close any open browser window or tab.

**Step 1B.** Open a new Chrome Browser window and COPY and PASTE the link below in order to navigate to the LIVE (Production) environment: https://sage.healthagency.lacounty.gov/pc

**Step 1B.** You will be redirected to Microsoft MFA Login. Enter your User Login (ex. c######@ph.lacounty.gov) and password to proceed.

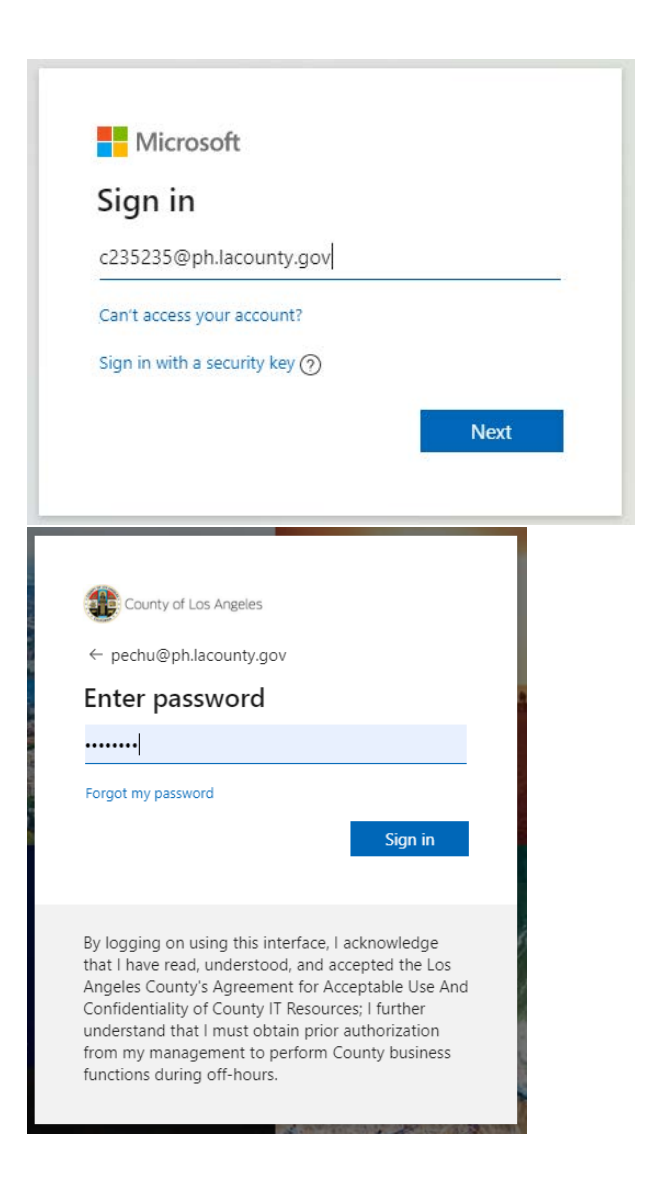

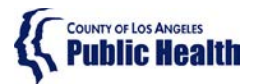

## Sage ProviderConnect SSO Login Procedure LIVE (Production) Environment – Chrome Browser

Step 1C. Next, enter the security code you will receive on your cell phone.

|                             | County of Los Angeles                                                                                                    |
|-----------------------------|----------------------------------------------------------------------------------------------------|
| pect                        | hu@ph.lacounty.gov                                                                                                    |
| En                          | ter code                                                                                                    |
| Ģ                           | We texted your phone +X XXXXXXXX19. Please<br>enter the code to sign in.                                                                                                    |
| 851                         | 712                                                                                                    |
|                             | Don't ask again for 7 days                                                                                                    |
| Havi                        | ng trouble? Sign in another way                                                                                                    |
| Mor                         | e information                                                                                                    |
|                             | Verify                                                                                                    |
|                             |                                                                                                    |
| By lo<br>that<br>Ang<br>Con | ogging on using this interface, I acknowledge<br>I have read, understood, and accepted the Los<br>eles County's Agreement for Acceptable Use And<br>fidentiality of County IT Resources; I further<br>erstand that I must obtain prior authorization |

**Step 1D.** Select Yes or No on whether you would like to reduce the number of times you are asked to sign in.

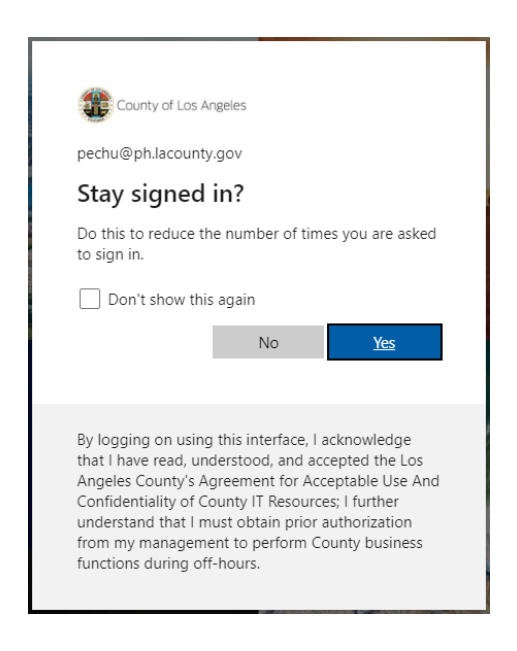

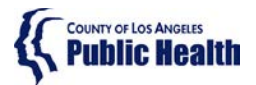

## Sage ProviderConnect SSO Login Procedure LIVE (Production) Environment – Chrome Browser

**Step 1E.** You will now see SAGE ProviderConnect's Terms of Security notification page. Click Continue to log into ProviderConnect.

Note: some users who have permissions to multiple Provider organizations may need to first choose an organization

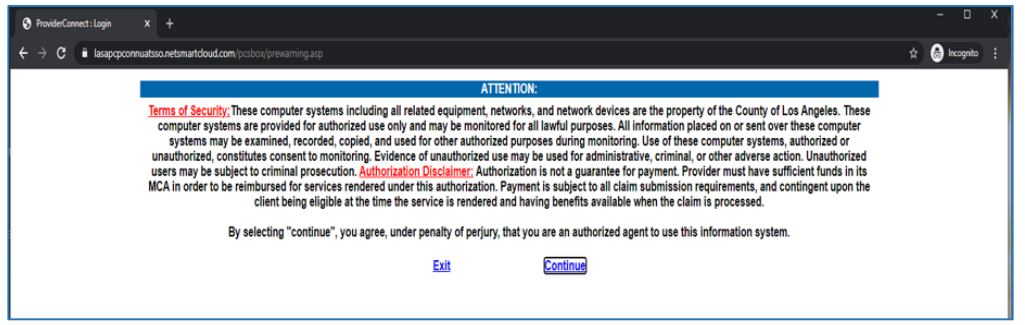

#### Step 2 - Process to Log-Out

There is a 2-step process to Log-Out of ProviderConnect.

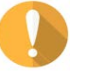

WARNING! It is VERY important to always perform BOTH STEPS.

**Step 2A.** When you are done with your session, please remember to always click on "Log Out" to exit ProviderConnect.

| Click out |       |                  | Click out of                                          | t of ProviderConnect |                                   |   |
|-----------|-------|------------------|-------------------------------------------------------|----------------------|-----------------------------------|---|
|           | Provi | derConnect - Nev | vs Recovery, Inc. 9/18/202                            | 20 3:35:38 PM        | Lookup Client   Main Menu Log Out | 4 |
|           | No.   | Date             | News                                                  |                      |                                   |   |
| +         | 11.   | 7/4/2018         | If you are submitting an authorization that spans ()  |                      |                                   |   |
| +         | 12.   | 6/20/2018        | The Check/EFT Number report is now available in Sa () |                      |                                   |   |
| +         | 13.   | 6/15/2018        | Beginning June 18, Functionality Update: In the 'P () |                      |                                   |   |
| +         | 14.   | 6/15/2018        | Sage Outage Monday, 6/18 from 2:00 AM - 5:00 AM PD () |                      |                                   |   |
| +         | 15.   | 6/15/2018        | NEW - Standardized Naming Conventions for Document () |                      |                                   |   |
| +         | 16.   | 6/15/2018        | LIBGENT - Unresolved/Pending Flinibility Verificati   |                      |                                   |   |

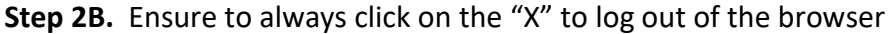

|                                                 |                        |                   | Clic                   | k out of the brow                         | vser to  | <b>o!</b> |
|-------------------------------------------------|------------------------|-------------------|------------------------|-------------------------------------------|----------|-----------|
| 🕻 LA County Department of Public 🗙 🕂            |                        |                   |                        |                                           | - 0      | ×         |
| ← → C ③ Not secure   publichealth.lacour        | ty.gov/sapc/           |                   |                        | <b>\$</b>                                 | P Paused | ÷         |
| 👖 Apps 🛛 🎔 Goodsearch - Searc 🛍 SAPC Salesforce | Ca 🔇 Sage UAT 👒 myNTST | .com 🤹 Sage - Hor | ne 🛭 😻 New NTST INTERN |                                           |          |           |
| Translate                                       | A-Z Index A B C D E I  | EGHIJKLM          | NOPQRSIUVW             | Y Z ALL Font Size   A A A                 |          | -         |
| Converting Assessed                             |                        | Q                 | 0000                   | Substance Abuse<br>Prevention and Control |          |           |
| Program Home                                    | About                  | FAQ               | Comment                | Contact                                   |          |           |
|                                                 |                        |                   | 138284                 | 1/10/minolesse                            |          |           |
|                                                 |                        | 25                |                        | THE REPORT OF                             |          |           |

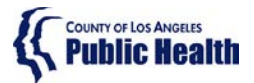

## Sage ProviderConnect SSO Login Procedure LIVE (Production) Environment – Chrome Browser

#### Troubleshooting Chrome Browser Errors

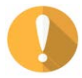

IMPORTANT! If you receive any error when trying to access Sage, the first troubleshooting step is to clear your browser cache. Typically, an error received means the URL link is not being captured or "understood" correctly. Clearing the cache should remove 'old' URL links and allow the correct URL to be utilized.

There are common errors that Chrome users may get when trying to log into Sage ProviderConnect when using Chrome:

1. Blank White Screen

Error Description: a browser window appears that contains no content

2. AADSTS[#####] Error

#### Error Example:

AADSTS50011: The reply URL specified in the request does not match the reply URLs configured for the application: '1d5d9ea6-cdd1-4f64-8126-7b94bfab3828'.

3. Request to Login to Sage ProviderConnect

#### Error Example:

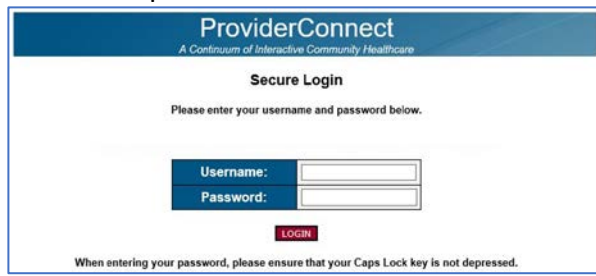

If you experience any of these errors above, you will need to clear your browser cache.

4. Invalid Login Attempt

Error Example:

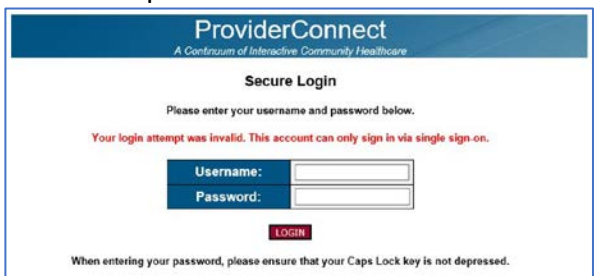

If you receive this error, please call the Sage Help Desk at Phone: 855-346-2392. The Sage Help Desk representative will validate your Sage Account configuration.

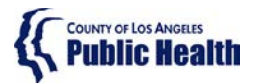

## Sage ProviderConnect SSO Login Procedure LIVE (Production) Environment – Chrome Browser

#### Step 3 - Clearing Google Chrome Browser Cache

**Step 3A.** Close any open browser window or tab.

Step 3B. Open a new browser window.

**Step 3C.** In the upper right menu, click on the **"3 dots,"** on the top right corner of the browser and click on **"Settings".** 

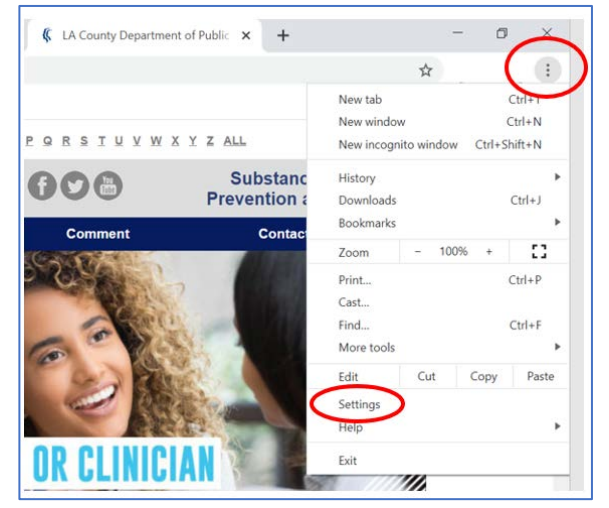

Step 3D. Scroll down to "Privacy and Security" section and click on "Clear browsing data."

| 200                        |                                                                                      |   |  |
|----------------------------|--------------------------------------------------------------------------------------|---|--|
| ettings                    | Q, Bearch settings                                                                   |   |  |
| You and Google             | Import bookmarks and settings                                                        |   |  |
| Autofill                   | Autofill                                                                             |   |  |
| Safety check               | 0- Passworde                                                                         |   |  |
| Privacy and security       |                                                                                      |   |  |
| Appearance                 | Payment methods                                                                      |   |  |
| Search engine              | Addresses and more                                                                   |   |  |
| Default browser On startup | Safety check                                                                         |   |  |
| dvanced 👻                  | Chrome can help keep you safe from data breaches, bad extensions, and more Check now |   |  |
| xtensions                  | Privacy and security                                                                 |   |  |
| bout Chrome                | Clear browsing data                                                                  | > |  |

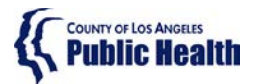

## Sage ProviderConnect SSO Login Procedure LIVE (Production) Environment – Chrome Browser

Step 3E. Change the "Time Range" to All Time. Make sure Browsing history, Cookies and other site data, and Cached images and files are all checked. Click "Clear Data" to clear the cache.

| Settings                                                                                                    | Q , Breach settings                                                                                                    |   |
|----------------------------------------------------------------------------------------------------|----------------------------------------------------------------------------------------------------|---|
| You and Google     Antoble     Antoble     Safety check     Arboard accurity     Appearance     Appearance     Oefault browser     On startup     Advanced     Extensions     About Chrome | Clear browsing data Basic Advanced Clear browsing data Basic Advanced Time range All time Clears history and autocompletions in the address bar. Cookies and other site data Signs you out of most sites. Cached images and files Frees up 320 MB. Some sites may load more slowly on your next visit. |   |
|                                                                                                    | Themes<br>Open Chrome Web: Store                                                                                                    | Ø |

Step 3F. Exit out (close) the browser window.

Step 3G. Repeat the actions in <u>Step 1 - Logging into ProviderConnect</u>

**Step 3H.** If you get an error at this point, please phone the Sage Help Desk team

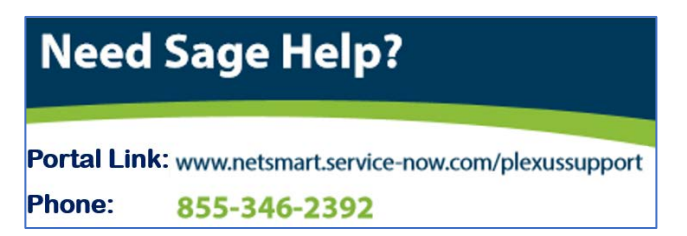